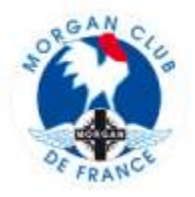

## TUTO-002 - GESTION DES INSCRIPTIONS POUR UNE SORTIE

| Voir mes sotties<br>Los des sotte<br>Los des sotte<br>Los des sotte<br>Los des sotte<br>Los des sotte<br>Los des sotte<br>Los des sotte | Suite à la création de votre sortie, vous allez devoir<br>gérer la validation des pré-inscriptions, les éventuelles<br>annulations, la mise en liste d'attente.                                                                                                    |
|----------------------------------------------------------------------------------------------------|----------------------------------------------------------------------------------------------------|
| Titor Lieu Date de début Date de fin Vu Action Inscriptions                                                                             | <ul> <li>Pour cela cliquer sur [voir mes sorties]</li> <li>Pour chacune de vos sorties, figure le nombre de<br/>personnes qui se sont pré-inscrites</li> <li>Pour gérer les pré-inscriptions, cliquer sur le nombre<br/>de pré-inscription de la sortie concernée</li> </ul>                                         |
| Redy de décembre AMIRINS 34 Sep 2020 74 Sep 2020 8 P L C                                                                                |                                                                                                    |
| Voir mes sorties<br>Les inscriptions à l'événement pour<br>"Balade d'Equinoxe" sont répertoriées<br>ci-dessous.                         | <ul> <li>Figure pour chaque sortie</li> <li>Inscription totale : nombre de personnes qui se sont pré-inscrites à la sortie</li> <li>Nouveau : nouvelle pré-inscription à gérer</li> </ul>                                                                                                    |
| Inscription totale : 11                                                                                                    | <ul> <li>Confirmer : pré-inscriptions validées =&gt; nombre de personnes inscrites à la sortie</li> <li>Patienter : nombre de pré-inscriptions mises en liste d'attente</li> <li>Annulé : nombre de pré-inscription ou inscription annulée – suite demande d'un inscrit ou sur décision de l'organisateur</li> </ul> |
| Nouveau:7                                                                                                    |                                                                                                    |
| Confirmer : 3                                                                                                    |                                                                                                    |
| Patienter: 0                                                                                                    |                                                                                                    |
| Annulé : 1                                                                                                    |                                                                                                    |
| Archivé : 0                                                                                                    |                                                                                                    |
| Enregistrement total : 0                                                                                                    |                                                                                                    |
|                                                                                                    | - Archivé : champ non utilisé                                                                                                    |

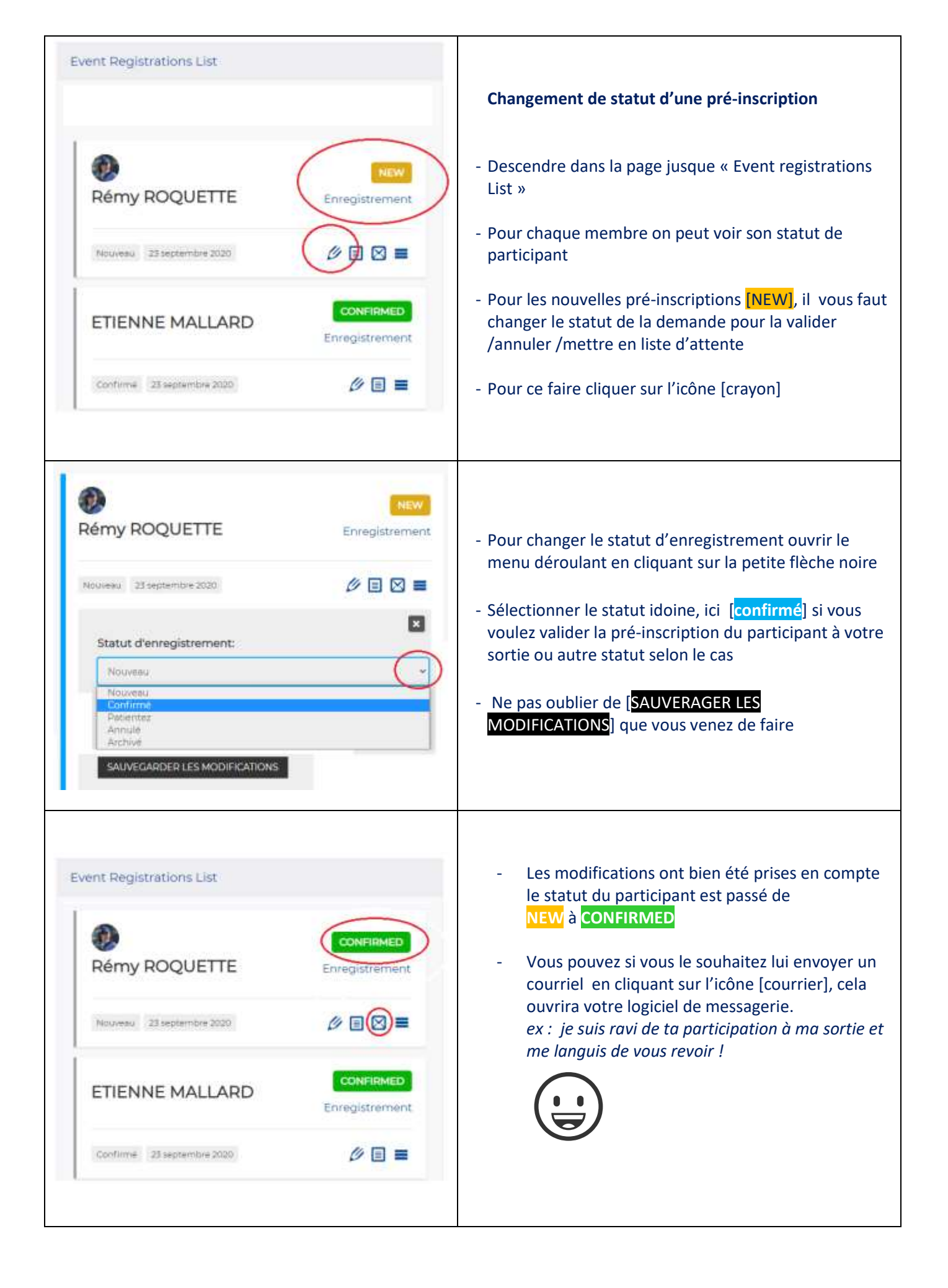